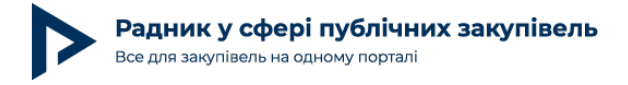

# Як не пропустити строки під час проведення процедур закупівель / спрощених закупівель

Закон України «Про публічні закупівлі» (далі — Закон) встановлює обмежені строки для замовника та учасника, протягом яких можна вчиняти певні дії, а пропуск таких строків або тягне за собою адміністративну відповідальність (штрафи), або є підставою для, наприклад, відхилення тендерної пропозиції учасника, без можливості поновити пропущені строки чи змінити зміст прийнятого рішення.

Якщо замовник має невелику кількість закупівель, що одночасно тривають, можна контролювати дотримання строків без використання додаткових інструментів. Однак якщо таких закупівель багато, то замовнику необхідно здійснювати постійний контроль за дотриманням строків по всіх стадіях проведення процедур закупівель / спрощених закупівель, що може потребувати додаткових технічних засобів. Далі розглянемо, які доступні інструменти може використовувати замовник.

## Ведення інформації в таблиці Excel або Google

Найпростішим та найочевиднішим способом контролювати строки виконання певних дій під час проходження процедури закупівлі або внутрішніх процесів замовника, а також проведення подальшого аналізу такої інформації, є ведення таблиць у форматі Excel.

#### Плюси:

дозволяє визначити необхідну кількість інформації (колонок), що підлягає заповненню та контролю;

може бути розміщено на загальнодоступному чи з обмеженим доступом файлообміннику на внутрішніх ресурсах замовників;

дозволяє самостійно встановлювати контрольні дати (точки).

#### Мінуси:

потребує ручного наповнення таблиці даними, що може спричиняти помилки, особливо у випадку ведення таких таблиць великою кількістю людей;

допускає втрату даних через збій роботи техніки замовника.

При повному або частковому копіюванні чи цитуванні будь-якої інформації з порталу "Радник у сфері публічних закупівель" ви зобов'язані вказувати джерело інформації (ст. 176 ККУ). Джерело:

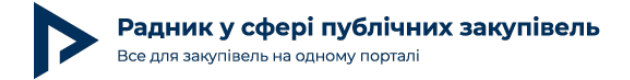

Схожим до Excel є функціонал Google Таблиці, що має майже однаковий візуальний вигляд та набір функцій.

#### Плюси:

дозволяє визначити необхідну кількість інформації (колонок), що підлягає заповненню та контролю;

дозволяє самостійно встановлювати контрольні дати (точки);

передбачає розміщення таблиці та даних у хмарному сервісі і можливість одночасної роботи з файлом декількох осіб, без залучення додаткових технічних ресурсів замовника;

цілісність даних не залежить від роботи офісної техніки користувача;

дозволяє відстежити останні зміни, внесені до документа.

#### Мінуси:

потребує ручного наповнення таблиці даними, що може спричиняти помилки, особливо у випадку ведення таких таблиць великою кількістю людей.

### Використання канбан-дошок

Канбан-дошка — це спосіб візуалізації робочого процесу та деталізації кожного з його етапів. Фактично це список справ / питань, що потребують опрацювання, з можливістю встановлення кінцевого строку виконання, додавання робочих файлів, коментарів та іншої інформації. Канбан-дошка може бути дуже корисним інструментом для проведення щоденного контролю за дотриманням строків на кожній стадії тендерного процесу.

Прикладом канбан-дошок може бути <u>TRELLO</u>, що має безкоштовну та доступну для будьякого користувача версію. Середовище, в якому можна створювати контрольні точки за тендерним та закупівельним процесом, передбачає створення так званих «Дошок».

Наприклад, створивши «Дошку» «Тендерні процедури» (Рис. 1), замовник планує візуалізувати процес проведення тендерної процедури з моменту оголошення процедури до моменту підписання та публікації договору про закупівлю, та кожен етап такої закупівлі виокремлює колонкою.

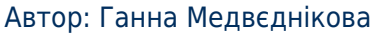

Радни Все для з

Радник у сфері публічних закупівель Все для закупівель на одному порталі

Дата публікації матеріалу: 10 Грудня 2021

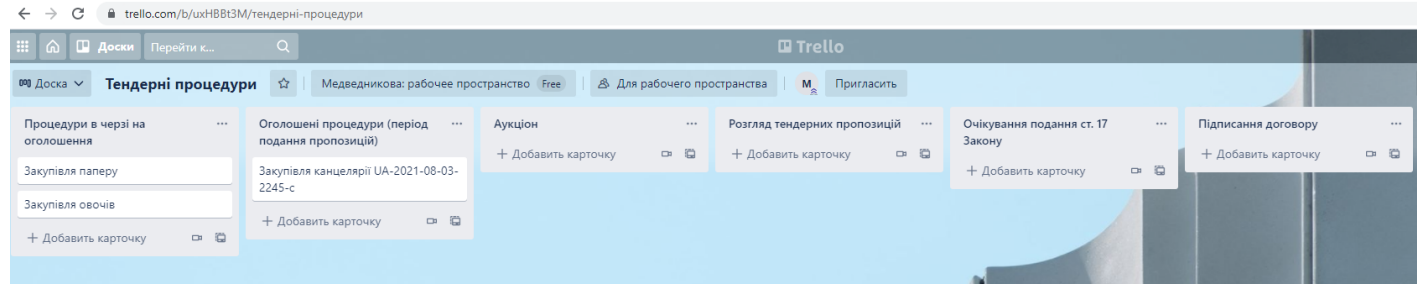

Рис.1

TRELLO на вибраній дошці «Тендерні процедури» дозволяє самостійно встановлювати кількість колонок та визначати їхні назви. У нашому випадку процес закупівлі можна поділити на 6 основних етапів і, відповідно, створити 6 колонок:

«Процедури в черзі на оголошення», тобто ті, що опрацьовуються відповідальними особами та готуються для оголошення;

«Оголошені процедури закупівель (період подання пропозицій)»;

«Аукціон»;

«Розгляд тендерних пропозицій»;

«Очікування подання учасником підтвердження статті 17 Закону»;

«Підписання договору про закупівлю».

На кожній колонці можна створювати «картки», які будуть відповідати окремій процедурі закупівлі, а такі «картки» можна переміщати між створеними колонками залежно від того етапу процедури закупівлі, на якому вона знаходиться. Наприклад, «картка» «Закупівля паперу» перебувала на дошці «Процедури в черзі на оголошення», після її опрацювання відповідальна / уповноважена особа замовника оголосила процедуру закупівлі та перемістила «картку» на дошку «Оголошені процедури (період подання пропозицій)» (Рис. 2).

| ← → С 🔒 trello.com/b/uxHBBt3M/тендерні-процедури | $\leftrightarrow$ $\rightarrow$ ( | С itrello.com/b/uxHBBt3M/тенд          | дерні-процедури                   |             | ← → С 🇯 trello.com/b/uxHBBt3M/тендерні-процедури |          |                                                        |                |  |  |  |
|--------------------------------------------------|-----------------------------------|----------------------------------------|-----------------------------------|-------------|--------------------------------------------------|----------|--------------------------------------------------------|----------------|--|--|--|
| III 🙃 🛄 Доски Перейти к Q                        |                                   | Доски Перейти к                        | Q                                 |             | III 🔊 🛄 Доски Перейник Q                         |          |                                                        |                |  |  |  |
| 🕫 Доска 🗸 Тендерні процедури 🏠 Медведникої       | ва: рабочее про                   | <ul> <li>Тендерні процедури</li> </ul> | 🕸 Медведникова: рабочее про-      |             | 🕫 Доска 🗸 Тендерні і                             | процедур | и 🗘 Медведникова                                       | с рабочее прос |  |  |  |
| Процедури в черзі на … Оголошені процедури (     | період ··· Процедур               | ири в черзі на … Оп                    | голошені процедури (період        |             | Процедури в черзі на<br>оголошення               |          | Оголошені процедури (період ···<br>подання пропозицій) |                |  |  |  |
| оголошення подання пропозицій)                   | оголошен                          | ння по;                                | одання пропозицій)                | пропозицій) |                                                  |          | Закупівля канцелярії UA-2021-08-03-<br>2245-с          |                |  |  |  |
| Закупівля овочів Закупівля канцелярії UA-        | -2021-08-03- Закупівля            | я овочів Зах                           | купівля канцелярії UA-2021-08-03- |             | + Добавить карточку                              | 0.0      | () 31 anr                                              |                |  |  |  |
| Закупівля паперу П 2245-с () 31 авг              |                                   | Закупівля паперу                       | 0                                 |             |                                                  |          | Закупівля паперу<br>© () 30 авг 🖓 1                    | 0              |  |  |  |
| + Добавить карточку 📼 🛱 + Добавить карточку      | 🖙 😳 🕂 Добав                       | вить карточку 🖙 🛱 🕂                    | - Добавить карточку 🚥 🛱           |             |                                                  |          | + Добавить карточку                                    | 0 B            |  |  |  |

При повному або частковому копіюванні чи цитуванні будь-якої інформації з порталу "Радник у сфері публічних закупівель" ви зобов'язані вказувати джерело інформації (ст. 176 ККУ). Джерело:

При цьому інформація в самій «картці» може змінюватись та доповнюватись, наприклад даними щодо ідентифікатора процедури закупівлі, який присвоєно електронною системою закупівель. Для забезпечення контролю строків важливо доповнювати картку відповідною інформацією, зокрема щодо дати закінчення строку розкриття пропозицій та, відповідно, переходу закупівлі на наступний етап (Рис. 3).

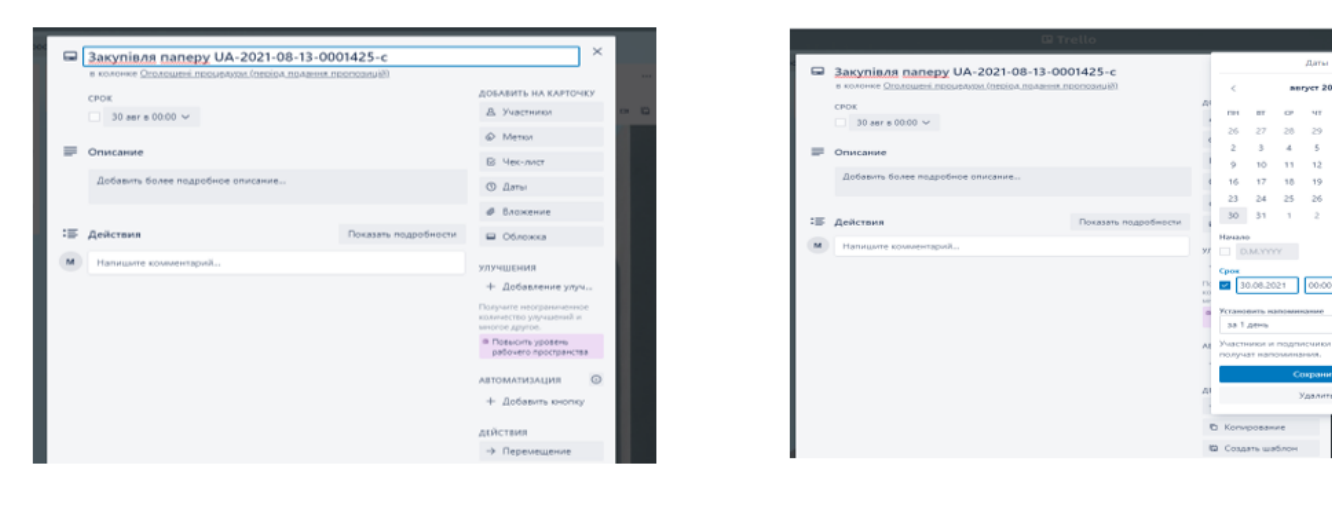

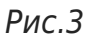

Для створення загального та достовірного джерела даних **можна запрошувати інших** користувачів та визначати їхні функціональні можливості в межах роботи на таких «Дошках», тобто, наприклад, надати доступ всім працівникам підрозділу, відповідальним за проведення закупівель, для ведення та наповнення відповідних даних. У результаті за допомогою TRELLO можна отримати єдине робоче середовище, що відображає всю актуальну інформацію про закупівлі замовника, стадії їх проведення та результати, що дозволяє контролювати дотримання необхідних строків, передбачених Законом.

Контрольні точки — «колонки» — можна доповнювати та розширяти, наприклад додати «колонку» з інформацією про отримані питання / вимоги / скарги та встановлювати контрольні дати надання відповідей / пояснень на них тощо.

Мінусом такої системи є відсутність можливості зручно будувати аналітику про закупівлі, що минули, аналізувати успішність проведеної роботи, отриману економію тощо.

### Використання модуля аналітики bi.prozorro

Поточний функціонал публічного модуля аналітики дозволяє швидко сформувати аналітичні дані щодо результатів проведення закупівель, тобто дозволяє аналізувати інформацію в ретроспективі за різними показниками (успішність, загальна кількість закупівель, очікувана вартість закупівель, економія тощо), однак може бути корисним і

При повному або частковому копіюванні чи цитуванні будь-якої інформації з порталу "Радник у сфері публічних закупівель" ви зобов'язані вказувати джерело інформації (ст. 176 ККУ). Джерело:

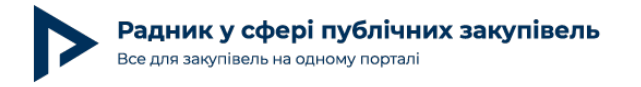

для аналізу та контролю поточної закупівельної діяльності.

Хоч у цьому випадку модуль аналітики не визначає всі можливі поля, необхідні для контролю дат виконання певних юридично значимих дій, однак дозволить отримувати актуальні дані про кількість процедур та їхній поточний статус.

Так, за посиланням можна знайти вкладку «етапи закупівель», що в правому верхньому куті дає можливість вибрати з декількох вкладок, що містять вже структуровану інформацію про всі закупівлі, що відображені в електронній системі закупівель «тендери/лоти» (Рис. 4).

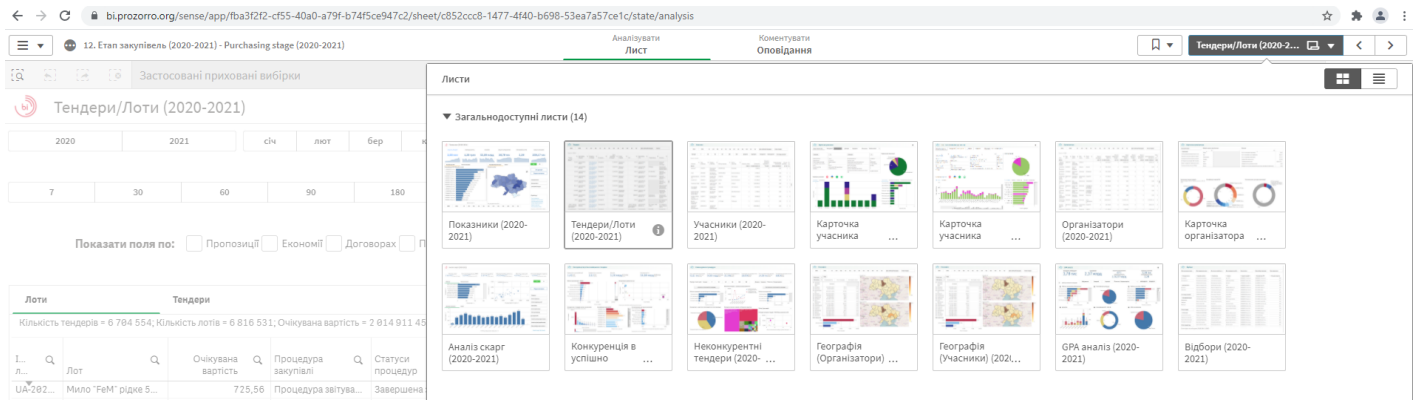

Рис.4

Модуль аналітики надає можливість знайти необхідну інформацію шляхом застосування фільтрів, зокрема фільтрів щодо замовника, про якого шукаємо інформацію, за роком та місяцем проведення закупівель, показниками конкурентності закупівель та (що у цьому випадку нас цікавить) за статусом процедури закупівлі (Рис. 5, 6).

| $\leftarrow \   \rightarrow$                                         | C 🔒 bi.prozorro.o         | rg/sense/app/fba3f2f2               | e-cf55-40a0-a79f-b741    | 5ce947c2/sheet/c852         | ccc8-1477-4f40-b698-    | 53ea7a57ce   | 1c/state/analysis                          |                       |                        |            |                 |                   |                    |           |                      | x 🛊 🛎 E                                          |
|----------------------------------------------------------------------|---------------------------|-------------------------------------|--------------------------|-----------------------------|-------------------------|--------------|--------------------------------------------|-----------------------|------------------------|------------|-----------------|-------------------|--------------------|-----------|----------------------|--------------------------------------------------|
| 📃 🔻 💩 12. Етап закупівель (2020-2021) - Purchasing stage (2020-2021) |                           |                                     |                          |                             |                         | A            | Аналізувати Коментувати<br>Лист Оповідання |                       |                        |            |                 |                   |                    | ٦•        | Тендери/Лоти (202    | )-2 □ ▼ < >                                      |
| ( <b>a</b> 8)                                                        | (Э. ( <b>Э. Засто</b>     | осовані приховані в                 | ибірки                   |                             |                         |              |                                            |                       |                        |            |                 |                   |                    |           |                      | во Вибірки                                       |
| (b) T                                                                | ендери/Лоти (             | 2020-2021)                          |                          |                             |                         |              |                                            | 🗇                     | × 🗸                    |            |                 |                   |                    |           |                      | 0                                                |
|                                                                      |                           |                                     |                          |                             |                         |              |                                            | Q, Пошук у списку     |                        |            |                 |                   |                    |           |                      |                                                  |
| 1                                                                    | 020                       | 2021                                | січ лют                  | бер кві                     | тра чер                 | лип          | сер вер                                    | offenunuun onieennou  | uvie forotove          | ата публік | ації проце,     | дури              | Учасни             | к         |                      |                                                  |
|                                                                      |                           |                                     |                          |                             |                         |              |                                            | CAROPICTA RECEIVA 15  | -140640257             |            |                 |                   |                    |           |                      |                                                  |
| 7                                                                    | 30                        | 30 60 90 180 365 Допороги Надпороги |                          | 140049257                   |                         |              | Неконкурентні                              |                       |                        |            |                 |                   |                    |           |                      |                                                  |
|                                                                      |                           |                                     |                          |                             |                         |              |                                            | A30BCIAJI6C6KA-17     |                        |            |                 |                   |                    | Як        | покращити пошук      |                                                  |
|                                                                      |                           |                                     |                          |                             |                         |              |                                            | "Амурська-5"   406076 | 541                    |            |                 |                   |                    |           | Як                   | зберегти відбори                                 |
|                                                                      | Показати поля п           | р: Пропозиції                       | Економії Дог             | оворах Поперед              | ніх відборах            |              |                                            | "Ананыївська багатопр | юфільна місь           |            |                 |                   |                    |           |                      |                                                  |
|                                                                      |                           |                                     |                          |                             |                         |              |                                            | "Ананы́вський центр п | ервинної мед           |            |                 |                   |                    |           |                      | (x*)(···)                                        |
| Лоти                                                                 |                           | Тендери                             |                          |                             |                         |              |                                            | "АРХІВНИЙ ВІДДІЛ М    |                        |            |                 |                   |                    |           | 00                   |                                                  |
| Kinukion                                                             | TOURODID - 6 704 554-VI   | nuclear porto - 6 916 62            |                          | 2 01 4 01 1 4 5 0 0 4 7 4 4 |                         | opia - 2.060 | 222 222 155 70: Dotouus                    | "БАР-БЛАГОУСТРІЙ" В   | БАРСЬКОЇ МІ            |            |                 |                   |                    |           |                      |                                                  |
| KIJIBKICIB                                                           | тендерів - 0 764 554, кі. | IBRICIE JOILE - 0 810 55            | 1, Osikybana Baptiets -  | 2014911409047,44            | +, початкова сума догов | юрів - 3 609 | 525 265 155,78,110104Ha                    | ·                     |                        |            |                 |                   |                    |           |                      |                                                  |
| I Q                                                                  | Q,<br>Лот                 | Очікувана Q<br>вартість             | Процедура Q<br>закупівлі | Статуси Q, процедур         | Q.<br>Статус лота       | Q.           | Організатор                                | ٩                     | Переможець             | Q          | Ціна за<br>один | Одиниця<br>виміру | Q Класифіка<br>СРV | ація Q    | Кіль-ть Q,<br>питань | Кіль-ть Кіл<br>унікальних Q ди<br>учасників лота |
| UA-202                                                               | Мило "FeM" рідке 5        | 725,56                              | Процедура звітува        | Завершена закупі            | Завершено лот зак       | Лот          | Хмельницька спеціалізо                     | ована середня загал   | ФОП Ніколаєнк          | о Олекс    | -               |                   | 33710000           | ⊷0 Парф   | 0                    | 1 0                                              |
| UA-202                                                               | конструкційні мате        | 85,00                               | Процедура звітува        | Завершена закупі            | Завершено лот зак       | Лот          | ВІДДІЛ ОСВІТИ, СІМ'Ї,                      | МОЛОДІ, СПОРТУ, К     | ФОП Костюк Ан          | дрій Ан    | 85,00           | штуки             | 44110000           | -4 Конст  | 0                    | 1                                                |
| UA-202                                                               | ДК 021:2015:3922          | 425,00                              | Процедура звітува        | Завершена закупі            | Завершено лот зак       | Лот          | Державна інноваційна фінансово-кредит      |                       | ТОВ "ЛЕРУА МЕ          | РЛЕН УК    | -               | -                 | 39220000           | -ө Кухон  | 0                    | 1                                                |
| UA-202                                                               | Послуги з юридичн         | 953,40                              | Процедура звітува        | Завершена закупі            | Завершено лот зак       | Лот          | Регіональний центр з надання безоплатної   |                       | Врублевський В         | іктор Ві   | 953,40          | послуга           | 79110000           | -8 Послу  | 0                    | 1                                                |
| UA-202                                                               | Послуги з юридичн         | 1 427,40                            | Процедура звітува…       | Завершена закупі            | Завершено лот зак       | Лот          | Чортківський місцевий центр з надання без. |                       | ФОП Ніщик Сергій Анан. |            | 1 427           | послуга           | 79110000           | -8 Послу  | 0                    | 1                                                |
| UA-202                                                               | Бур                       | 180,00                              | Процедура звітува…       | Завершена закупі            | Завершено лот зак       | Лот          | Відокремлений структу                      | рний підрозділ "Рівн  | ФОП Журомськ           | ий А.С     | 18,00           | штуки             | 44514206           | I-8 Детал | 0                    | 1                                                |
| UA-202                                                               | Послуги з прочистк        | 1 475,76                            | Процедура звітува…       | Завершена закупі            | Завершено лот зак       | Лот          | АТ "Укрпошта" в особі те                   | ернопільської дирек   | підволочись            | KE YNP     | 147             | послуга           | 90410000           | -4 Послу  | 0                    | 1                                                |
| UA-202                                                               | Встановлення мета         | 2 800,00                            | Процедура звітува        | Завершена закупі            | завершено лот зак       | JIOT         | Комунальна установа                        | центр надання соціа   | Бурий ггор іван        | ович   20  | 280             | ровоти            | 45421106           | -5 BCTBH  | 0                    | 1                                                |
| UA-202                                                               | ДК 021.2015.5514          | 1 200 00                            | Відкриті торги           | Счікування проп             | Активний лот закуп      | Bor          | Рільшанська сільська р                     | ала 10/2//005         | -<br>TORADIACTRO 2     | OEME       | - 1.20          | -<br>DOCRVER      | 72/10000           | но меди   | 0                    | 0                                                |
| 114-202                                                              | Перевірка технічно        | 4 978 88                            | Процедура звітува        | Завершена закупі            | Завершено лот зак       | Лот          | Вовковинецька селици                       | aga   04344885        | TOB TEXTPAHO           | KOHTR      | 1 23            | послуга           | 71630000           | -3 Послу  | 0                    | 1                                                |
| UA-202                                                               | Прапори                   | 450.00                              | Процедура звітува        | Завершена закупі            | Завершено лот зак       | Лот          | ВІДДІЛ ОСВІТИ, СІМ'Ї                       | молоді спорту к       | жукволодим             | ИР ЮРІ     | 150.00          | штуки             | 35820000           | -8 Допо   | 6                    | 1                                                |
| UA-202                                                               | ДК 021:2015:3922          | 955,00                              | Процедура звітува        | Завершена закупі            | Завершено лот зак       | Лот          | Державна інноваційна с                     | фінансово-кредитна    | ТОВ 'ЛЕРУА МЕ          | РЛЕН УК    | 19,10           | штуки             | 39220000           | - Ө Күхон | 6                    | 1                                                |
| UA-202                                                               | Стрічка кольорова         | 60.00                               | Процедура звітува        | Завершена закупі            | Завершено лот зак       | Лот          | ВІДДІЛ ОСВІТИ, СІМ'Ї.                      | молоді, спорту, к     | жукволодим             | ИР ЮРІ     | 3,00            | метри             | 37810000           | -9 Прил   | 0                    | 1                                                |
| UA-202                                                               | Мусорні баки              | 21000,00                            | Процедура звітува        | Завершена закупі            | Завершено лот зак       | Лот          | Комунальне некомерції                      | йне підприємство "Н   | ФОП РУЩЕР КА           | ТЕРИНА     | 21 0            | лот               | 44610000           | -9 Цисте  | 0                    | 1                                                |
| UA-202                                                               | Послуги адвоката з        | 1 3 4 8, 3 8                        | Процедура звітува        | Завершена закупі            | Завершено лот зак       | Лот          | Регіональний центр з на                    | адання безоплатної    | Безкровний Іго         | волод      | 134             | послуга           | 79110000           | -8 Послу  | 9                    | 1                                                |
| UA-202                                                               | Шкільна та спортив        | 5 000,00                            | Процедура звітува        | Завершена закупі            | Завершено лот зак       | Лот          | КЗ Великоцепцевицька                       | загальоосвітня шко    | ФОП Гребень Л          | одмила     | 100             | штуки             | 18400000           | -3 Спеці  | 0                    | 1                                                |
| UA-202                                                               | Офісне устаткуванн        | 18 337,00                           | Процедура звітува        | Завершена закупі            | Завершено лот зак       | Лот          | Закарпатський обласни                      | ий еколого-натураліс  | ПП Швайка К.С.         | 26877      | 18,47           | штуки             | 3019000            | -7 Офісн  | 0                    | 1                                                |

При повному або частковому копіюванні чи цитуванні будь-якої інформації з порталу "Радник у сфері публічних закупівель" ви зобов'язані вказувати джерело інформації (ст. 176 ККУ). Джерело:

Радник у сфері публічних закупівель Все для закупівель на одному порталі

| $\leftarrow \rightarrow$                                             | C 🔒 bi.prozorro.or         | g/sense/app/fba3f2f2    | -cf55-40a0-a79f-b74f     | 5ce947c2/sheet/c852     | 2ccc8-1477-4f40-b698-5 | 3ea7a57ce   | 1c/state/analysis                         |                  |                 |               |                       |                     | 🖈 🗯 😩                          | :    |
|----------------------------------------------------------------------|----------------------------|-------------------------|--------------------------|-------------------------|------------------------|-------------|-------------------------------------------|------------------|-----------------|---------------|-----------------------|---------------------|--------------------------------|------|
| 🚍 🔻 🗶 12. Етап закупівель (2020-2021) - Purchasing stage (2020-2021) |                            |                         |                          |                         |                        | /           | налізувати Коментувати<br>Лист Оповідання |                  |                 |               |                       | Тендери/Лоти (2020- | 2 🗔 🔻 < 💙                      | >    |
| ОрганізаторКод © Рік © Конкурентність © Статус                       |                            |                         |                          |                         |                        |             |                                           |                  |                 |               |                       |                     | <u>во</u> Вибі                 | ірки |
|                                                                      | Car Car Maporta            | 10007                   |                          | 172                     |                        |             |                                           |                  |                 |               |                       |                     |                                |      |
| U)                                                                   | ендери/Лоти (              | 2020-2021)              |                          | [0                      |                        |             |                                           |                  |                 |               |                       |                     | •                              | 0    |
| 2                                                                    | 020                        | 2021                    | іч лют                   | <b>Q</b> Пошук у списку | ,                      | лип         | сер вер жов лис                           | гру Дата публіка | щії проце       | дури          | Учасник               |                     |                                |      |
|                                                                      |                            |                         |                          | Відмінена закупівля     |                        |             |                                           |                  |                 |               | 3                     |                     | Скасувати                      |      |
|                                                                      |                            |                         |                          | Завершена закупівля     |                        |             |                                           |                  |                 |               |                       |                     |                                |      |
| 7                                                                    | 30                         | 60                      | 90                       | Закупівля не вілбулас   |                        | Допороги    | Надпороги                                 | Конкурентні      |                 | Неконкурентні |                       |                     |                                |      |
|                                                                      |                            |                         |                          | 1/                      |                        |             |                                           |                  |                 |               |                       |                     |                                |      |
|                                                                      |                            |                         |                          | Кваліфікація перемох    | кця 🗸                  |             |                                           |                  |                 |               |                       |                     | Скасувати                      |      |
|                                                                      | Показати поля по           | с Пропозиції            | скономії дого            |                         | рй 🗸                   |             |                                           |                  |                 |               |                       |                     |                                |      |
|                                                                      |                            |                         |                          |                         |                        |             |                                           |                  |                 |               |                       |                     |                                |      |
|                                                                      |                            | T                       |                          |                         | -                      |             |                                           |                  |                 |               |                       |                     |                                |      |
|                                                                      |                            | тепдери                 |                          | Пропозиції розглянут    | го 🗸                   |             |                                           |                  |                 |               |                       |                     |                                |      |
| Кількість                                                            | тендерів = 95; Кількість л | ютів = 95; Очікувана ва | иртість = 7 341 683 086  | ~                       | рточн                  | а сума дого | ворів = 0,00                              |                  |                 |               |                       |                     |                                |      |
|                                                                      |                            |                         |                          |                         |                        |             |                                           |                  |                 |               |                       |                     | Кіль-ть                        | Kij  |
| I Q,<br>Л                                                            | Q,<br>Лот                  | очікувана Q<br>вартість | Процедура Q<br>закупівлі | Статуси Q               | . Q.<br>Статус лота    | Q.          | Організатор                               | Q.<br>Переможець | Ціна за<br>один | Одиниця Q     | Класифікація Q<br>CPV | Кіль-ть Q           | унікальних Q<br>учасників лота | ди   |
| UA-202                                                               | Послуги щодо обов'         | 2 575 993,00            | Закупівля за рамко…      | Період уточнень         | Активний лот закуп     | Лот         | АКЦІОНЕРНЕ ТОВАРИСТВО "УКРПОШТА"          | -                |                 | -             | 66510000-8 Страх      | 0                   |                                |      |
| UA-202                                                               | Газ природний              | 16 111 210,00           | Закупівля за рамко       | Період уточнень         | Активний лот закуп     | Лот         | АКЦІОНЕРНЕ ТОВАРИСТВО "УКРПОШТА"          |                  | -               | -             | 09120000-6 Газов      | 0                   | 0                              |      |
| UA-202                                                               | Електрична енергія         | 63 000 000,00           | Закупівля за рамко       | Період уточнень         | Активний лот закуп     | Лот         | АКЦІОНЕРНЕ ТОВАРИСТВО "УКРПОШТА"          |                  |                 |               | 09310000-5 Елект      | 0                   | 0                              |      |
| UA-202                                                               | Плакати ПДР України        | 717 069,60              | Відкриті торги із п      | Очікування проп         | Активний лот закуп     | Лот         | АКЦІОНЕРНЕ ТОВАРИСТВО "УКРПОШТА"          | -                |                 |               | 79823000-9 Послу      | 0                   | Θ                              |      |
| UA-202                                                               | Паливні брикети - С        | 528 000,00              | Відкриті торги           | Очікування проп         | Активний лот закуп     | Лот         | АКЦІОНЕРНЕ ТОВАРИСТВО "УКРПОШТА"          | -                | -               |               | 09111400-4 Дерев      | 0                   | θ                              |      |
| UA-202                                                               | Паливні брикети - З        | 832 000,00              | Відкриті торги           | Очікування проп         | Активний лот закуп     | Лот         | АКЦІОНЕРНЕ ТОВАРИСТВО "УКРПОШТА"          | -                | -               | -             | 09111400-4 Дерев      | 0                   | 0                              |      |
| UA-202                                                               | Паливні брикети - С        | 1 148 000,00            | Відкриті торги           | Очікування проп         | Активний лот закуп     | Лот         | АКЦІОНЕРНЕ ТОВАРИСТВО "УКРПОШТА"          | -                | -               | -             | 09111400-4 Дерев      | 0                   | 0                              |      |
| UA-202                                                               | Послуги з ремонту і        | 487 860,00              | Відкриті торги із п      | Очікування проп         | Активний лот закуп     | Лот         | АКЦІОНЕРНЕ ТОВАРИСТВО "УКРПОШТА"          | -                | -               | -             | 50112000-3 Послу      | 0                   | 0                              |      |
| UA-202                                                               | Газ природний              | 16 111 210,00           | Закупівля за рамко       | Очікування проп         | Активний лот закуп     | Лот         | АКЦІОНЕРНЕ ТОВАРИСТВО "УКРПОШТА"          | -                | -               | -             | 09120000-6 Газов      | 0                   | 0                              |      |
| UA-202                                                               | Послуги з ремонту і        | 802 000,00              | Відкриті торги із п      | Очікування проп         | Активний лот закуп     | Лот         | АКЦІОНЕРНЕ ТОВАРИСТВО "УКРПОШТА"          | -                | -               | -             | 50112000-3 Послу      | 0                   | 0                              |      |
| UA-202                                                               | Послуги з ремонту і        | 2 492 500,00            | Відкриті торги із п      | Очікування проп         | Активний лот закуп     | Лот         | АКЦІОНЕРНЕ ТОВАРИСТВО "УКРПОШТА"          | -                | -               |               | 50112000-3 Послу      | 0                   | 0                              |      |
| UA-202                                                               | Принтер формату А4         | 29 000,00               | Відкриті торги із п      | Очікування проп         | Активний лот закуп     | Лот         | АКЦІОНЕРНЕ ТОВАРИСТВО "УКРПОШТА"          | -                |                 | -             | 30232100-5 Принт      | 0                   | 0                              |      |
| UA-202                                                               | Послуги з розміщен         | 41 000,00               | Спрощена процед          | Період уточнень         | Активний лот закуп     | Лот         | АКЦІОНЕРНЕ ТОВАРИСТВО "УКРПОШТА"          | -                |                 |               | 79341000-6 Рекла      | 0                   | θ                              |      |
| UA-202                                                               | Багатофункціональ          | 57 000,00               | Відкриті торги із п      | Очікування проп         | Активний лот закуп     | Лот         | АКЦІОНЕРНЕ ТОВАРИСТВО "УКРПОШТА"          | -                | -               | -             | 30232100-5 Принт      | 0                   | θ                              |      |
| UA-202                                                               | Послуги з розміщен         | 36 000,00               | Спрощена процед          | Період уточнень         | Активний лот закуп     | Лот         | АКЦІОНЕРНЕ ТОВАРИСТВО "УКРПОШТА"          | -                | -               | -             | 79341000-6 Рекла      | 0                   | 0                              |      |
| UA-202                                                               | Гофрокартонні ящи          | 7 599 000,00            | Допорогова закупі        | Очікування проп         | Активний лот закуп     | Лот         | АКЦІОНЕРНЕ ТОВАРИСТВО "УКРПОШТА"          | -                | -               | -             | 44617100-9 Карто      | 0                   | 0                              |      |
| UA-202                                                               | Мішки поліпропіле          | 465 000,00              | Допорогова закупі        | Очікування проп         | Активний лот закуп     | Лот         | АКЦІОНЕРНЕ ТОВАРИСТВО "УКРПОШТА"          | -                | -               | -             | 18937100-7 Пакув      | 1                   | 0                              |      |
| UA-202                                                               | Пакети поліетилено         | 1 5 4 4 0 0 0,0 0       | Допорогова закупі        | Очікування проп         | Активний лот закуп     | Лот         | АКЦІОНЕРНЕ ТОВАРИСТВО "УКРПОШТА"          | -                | -               | -             | 18937100-7 Пакув      | 0                   | 0                              |      |

Рис.6

Отже, замовник може в будь-який час отримати інформацію про всі актуальні закупівлі, що ним проводяться, та статуси по кожній закупівлі. Функціонал та способи використання публічного модуля аналітики досить широкі, а навчальні відео щодо всіх можливостей його використання для підготовки звітності та аналізу результатів розміщено на ютубканалі модуля аналітики BI Prozorro.

Враховуючи вищезазначене, замовник з метою дотримання строків у публічних закупівлях може використовувати у власній щоденній праці додаткові безкоштовні модулі, покликані візуалізувати, систематизувати дані щодо закупівель.

#### Також читайте на порталі RADNUK.COM.UA такі статті:

«Скорочена переговорна процедура закупівлі у разі закупівлі палива»;

«Приклад протоколу в разі виділення додаткових коштів (спрощена закупівля)»;

«Нотатки закупівельника: винятки з Закону про публічні закупівлі»;

#### «Чи "сумувати" за одним кодом кошти за проведеною закупівлею та додатково виділені кошти?»;

При повному або частковому копіюванні чи цитуванні будь-якої інформації з порталу "Радник у сфері публічних закупівель" ви зобов'язані вказувати джерело інформації (ст. 176 ККУ). Джерело:

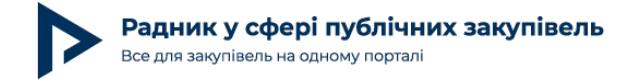

«Розбираємо одне з виключень, передбачених Законом про закупівлі»;

«Кошти у зв'язку з розірванням договору про закупівлю — новий предмет закупівлі?».

Додатково пропонуємо переглянути вебінар на тему: «Спрощена закупівля як новий спосіб придбання товарів, робіт та послуг»

При повному або частковому копіюванні чи цитуванні будь-якої інформації з порталу "Радник у сфері публічних закупівель" ви зобов'язані вказувати джерело інформації (ст. 176 ККУ). Джерело: